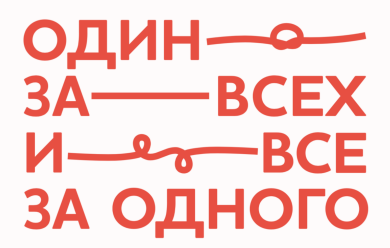

## Добавление новой организации (НКО, ВО) на сайте ivsezaodnogo.ru

Если вы представитель волонтерской организации или НКО и хотите попасть в нашу базу, эта инструкция поможет вам корректно заполнить заявку на добавление своей организации и отправить ее на рассмотрение администрации сайта.

## Зарегистрируйтесь на сайте

Кнопка «Регистрация» доступна во вкладке «Вход». После ввода необходимых данных (e-mail, пароль и проверочный код) на вашу почту придет письмо со ссылкой для автоматического подтверждения регистрации. После этого вы сможете авторизоваться на сайте. При входе на сайт в качестве зарегистрированного пользователя вы можете воспользоваться одним из двух способов создания заявки на добавление новой организации.

1. В режиме общего справочника (вкладки «НКО», «Волонтерские организации») нажмите на кнопку 🙃 справа от заголовка.

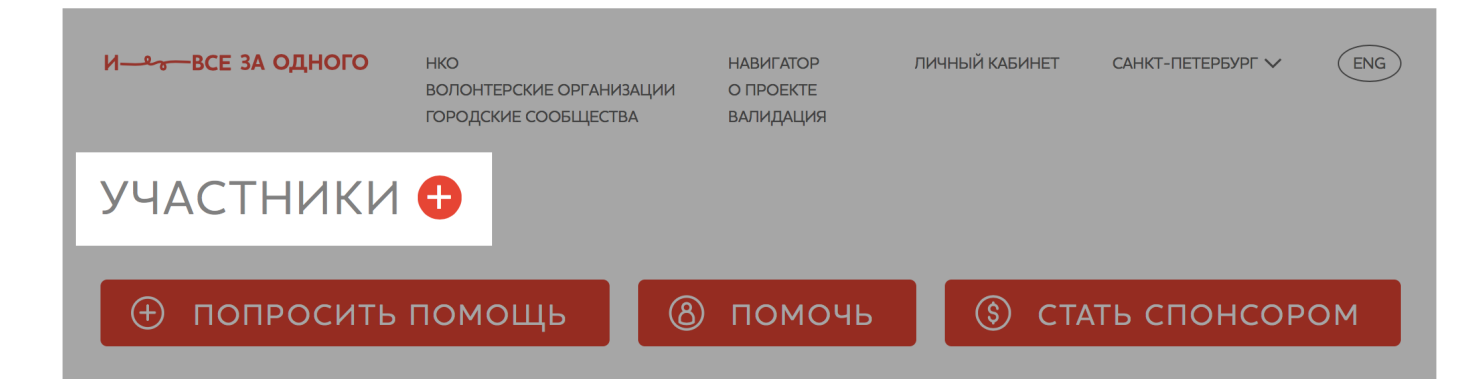

2. Зайдите в личный кабинет представителя организации (профиль организации) и выберите вкладку «добавить организацию».

| И—~-ВСЕ ЗА ОДНОГО                           | НКО<br>ВОЛОНТЕРСКИЕ ОРГАНИЗАЦИИ<br>ГОРОДСКИЕ СООБЩЕСТВА | НАВИГАТОР<br>О ПРОЕКТЕ<br>ВАЛИДАЦИЯ | КLIMAS.MARK@GMAIL.COM  | москва v eng<br>Организации |
|---------------------------------------------|---------------------------------------------------------|-------------------------------------|------------------------|-----------------------------|
| Поиск организации Регион м                  | ) Город 🗸 🗸                                             | Что                                 | 8+ пригласи<br>→ выход | гь друзей                   |
| И—& ВСЕ ЗА ОДНОГО                           | НКО<br>ВОЛОНТЕРСКИЕ ОРГАНИЗАЦИИ<br>ГОРОДСКИЕ СООБЩЕСТВА | НАВИГАТОР<br>О ПРОЕКТЕ<br>ВАЛИДАЦИЯ | KLIMAS.MARK@GMAIL.COM  | MOCKBA V ENG                |
| ЛИЧНЫЙ КАБИНЕТ ПРЕДСТАВИТЕЛЯ<br>ОРГАНИЗАЦИИ |                                                         |                                     |                        |                             |
| ВАШИ ОРГАНИЗАЦИИ                            | добавить организац                                      | ию пожал                            | ПОВАТЬСЯ НА ЗАЯВКУ     |                             |

Для отправки заявки на добавление новой организации заполните все поля, отмеченные «звездочкой» (для более точной настройки возможностей нашей системы именно под ваш профиль). Краткая информация по каждому полю:

Шаг 1. Определение типа вашей организации.

Шаг 2. Заполнение базовой анкеты.

Загрузите логотип организации. Оптимальный размер логотипа — 142×142 пикселей. Логотип с другим соотношением сторон может отображаться некорректно.

Название организации. Название, которое будет отображаться на странице поиска организаций (т.е. в общем списке). При появлении надписи «уже существует» предложите альтернативный вариант написания названия организации (например, в виде аббревиатуры или с указанием города работы организации).

Полное название организации. Название в соответствии с записью в ЕГРЮЛ.

Описание деятельности организации. Это основная информация о вашей организации, отражающая характер и спектр ее деятельности (профиль деятельности, каким категориям просителей помогает, какие программы реализует, миссия и задачи организации, иная уточняющая информация).

Краткое описание деятельности. Общее описание профиля деятельности организации (не более 140 символов), позволяющее определить характер и спектр оказываемой помощи. Данное описание выводится во всплывающем окне под названием «Организации в режиме общего справочника» и дает пользователям понимание, могут ли они обратиться по своему вопросу именно к вам.

Короткий адрес. Город фактического местонахождения организации (необходим для быстрой идентификации организации в общем списке).

Контакты. Введите всю необходимую и доступную для открытого пользования контактную информацию.

Информация для менеджеров. Введите ФИО и контактную информацию сотрудника, отвечающего за оперативную коммуникацию в рамках сотрудничества с проектом «И все за одного».

Шаг 3. Персонализация ЛК

Категории волонтерской деятельности. Только при создании волонтерской организации.

Для кого. Категории лиц (возрастные, социальные группы), которым помогает ваша организация (выберите одну или несколько категорий из предложенного списка).

Сервисное предложение. Из предложенного списка выберите проблемы, в решении которых помогает ваша организация и с которыми в организацию могут обратиться потенциальные реципиенты.

Тип организации. Специфика деятельности организации, помогающая потенциальному спонсору определить для себя партнера НКО в соответствии со своими запросами. Выберите один или несколько вариантов из предложенного списка.

Регион и город. Территория, на которой организация осуществляет свою деятельность. Вы можете выбрать один или несколько регионов и городов. Если организация помогает жителям на всей территории России, поставьте «галочку» напротив пункта «Работает со всеми городами России».

Реквизиты. Действующие реквизиты организации.

Организационно-правовая форма. Согласно ЕГРЮЛ.

Сопроводительные документы. Основные регистрационные документы организации. Если вы не являетесь руководителем организации, но действуете от его лица, вам нужно выбрать пункт «Представитель организации» и прикрепить поручительство (доверенность) от руководителя, подтверждающее ваше право быть ее представителем. Для отправки заявки на добавление новой организации необходимо акцептовать договор-оферту (поставить «галочку» о своем ознакомлении и согласии с публичным договором присоединения участника, после чего кнопка «Отправить» станет активной.

> ✓ Я ознакомлен и согласен с правилами регистрации организаций на сайте «И все за одного».

## ОТПРАВИТЬ

Мы просим вас внимательно ознакомиться с нашим договором. Все документы, в том числе и публичный договор присоединения участника, находятся в открытом доступе на странице «Документы» – https://ivsezaodnogo.ru/documents.

По всем вопросам пишите на support@ivsezaodnogo.ru и мы оперативно вам ответим. Спасибо за проявленный интерес к нашему проекту ivsezaodnogo.ru!